## Modificar senha de utilizador

1. Aceda ao bloco Configurações da sua página de perfil e clique no link Modificar senha

| Utilizador Teste                                                                                                    | PÁGINA PRINCIPAL / MEU PERFIL /                                           | VER PERFIL                                                                                                    | Personalizar esta página | CONFIGURAÇÕES                                                                                                    |
|----------------------------------------------------------------------------------------------------|---------------------------------------------------------------------------|----------------------------------------------------------------------------------------------------|--------------------------|----------------------------------------------------------------------------------------------------|
| País     Portugal       Cidade/Distrito     Lelría       Primeiro acesso     Segunda, 21 Julho 2014, 14:50 (46 minutos 19 segundos)       Úttimo acesso     Segunda, 21 Julho 2014, 15:36 (51 segundos)       Interesses     e-Learning, Novas Tecnologias, Formação Profissional | Utilizador Teste                                                          |                                                                                                    |                          | <ul> <li>Meu perfil</li> <li><u>O Editar ositifit</u></li> <li><u>O Editar ositifit</u></li> <li><u>O Editar ositifit</u></li> <li><u>O Editar ositificações</u></li> <li><u>O Notificações</u></li> <li><u>Blogues</u></li> <li>Medatitas</li> </ul> |
|                                                                                                    | Pals<br>Cidade/Distrito<br>Primeiro acesso<br>Úttimo acesso<br>Interesses | Portugal<br>Leiria<br>Segunda, 21 Julho 2014, 14:50 (46 minutos 19 segundos)<br>Segunda, 21 Julho 2014, 15:36 (51 segundos)<br>e-Learning, Novas Tecnologías, Formação Profissional |                          |                                                                                                    |

2. Comece por indicar a sua Senha actual e de seguida digite a Nova senha e Nova senha (novamente)

| Modificar senha            |                                                                                                    |
|----------------------------|----------------------------------------------------------------------------------------------------|
| Nome de utilizador         | utilizador.teste                                                                                         |
|                            | A senha tem que ter pelo menos 8 carater(es), pelo menos 1 dígito(s), pelo menos 1 letra(s) minúscula(s) |
| Senha atual*               |                                                                                                    |
| Nova senha*                |                                                                                                    |
| Nova senha<br>(novamente)* |                                                                                                    |

3. Após ter modificado a sua senha, clique no botão Gravar alterações

| Nova senha<br>(novamente)* |                   |          |
|----------------------------|-------------------|----------|
|                            | Gravar atterações | Cancelar |

4. No final, clique em **Continuar** para finalizar o processo de modificação de senha e regressar novamente à sua página de perfil de utilizador

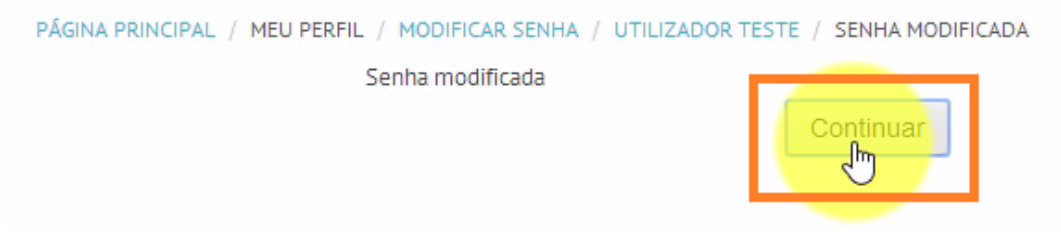